## How to Record a Voice Note from Jira and Share It Through WhatsApp

Learn how agents can record a voice note from Jira through WhatsApp Connector for Jira and share it with their clients over WhatsApp.

Record a voice note with the following steps:

1. Open a Jira Service Management ticket, a button with Add a WhatsApp voice note will appear in the Quick-add buttons section.

| proj 2                                                                                                    | Back 2 P2-70                                                                                                    |                                                                                                    | 🗲 💿 1 🖒 < …                                                                                                    |
|----------------------------------------------------------------------------------------------------|----------------------------------------------------------------------------------------------------|----------------------------------------------------------------------------------------------------|----------------------------------------------------------------------------------------------------|
| Service project                                                                                                    | Hello                                                                                                    |                                                                                                    | Waiting for support 🗸                                                                                                    |
| Back to project                                                                                                    | 🗹 Create subtask 🔗 Link issue 👻 🚺 Add a Whatsapp voice note 🚥                                                                                                    |                                                                                                    | SLAs                                                                                                    |
| tickets                                                                                                    | WhatsApp Connector for Jira (Twilio) raised this request via API                                                                                                    | Hide details                                                                                                    | Today 01:16 PM II                                                                                                    |
| t the star icon next to your queues to                                                                                                    | View request in portal                                                                                                    |                                                                                                    | Time to resolution                                                                                                    |
| nem nere.                                                                                                    | Description Reporter                                                                                                    |                                                                                                    | within 8h                                                                                                    |
| M PRIORITY                                                                                                    | WhatsApp Feed Type: WhatsApp Message                                                                                                    |                                                                                                    | Yesterday 01:17 PM 🗸                                                                                                    |
| open tickets (1)                                                                                                    | DETAILS                                                                                                    |                                                                                                    | Time to first response<br>within 4h                                                                                                    |
| my tickets 0                                                                                                    | Hello                                                                                                    |                                                                                                    |                                                                                                    |
| en tasks 0                                                                                                    | · rend                                                                                                    |                                                                                                    | Details ^                                                                                                    |
| Manage queues                                                                                                    | TelegramUser None                                                                                                    |                                                                                                    | Assignee                                                                                                    |
| Give feedback                                                                                                    |                                                                                                    |                                                                                                    | O Unassigned                                                                                                    |
|                                                                                                    | Attachments (1)                                                                                                    |                                                                                                    | Assign to me                                                                                                    |
|                                                                                                    |                                                                                                    |                                                                                                    | Reporter  WhatsApp Connector for Jira (Twilio)                                                                                                    |
|                                                                                                    | Add internal note / Reply to customer                                                                                                    | Ø                                                                                                    |                                                                                                    |
|                                                                                                    | Pro tip: press M to comment                                                                                                    |                                                                                                    | Get IT help                                                                                                    |
| It can also be for Projects - Filters                                                                                                    | ound in the issue glance section.                                                                                                    |                                                                                                    | Q Search                                                                                                    |
| It can also be for<br>Projects ~ Filters ~<br>Back C                                                                                                    | Dund in the issue glance section.<br>Dashboards · People · Apps · Create<br>P2-70                                                                                               |                                                                                                    | Q Search                                                                                                    |
| It can also be for<br>Projects ~ Filters ~<br>Back C<br>Attachments (                                                                                                    | Dund in the issue glance section.                                                                                                    | Assignee                                                                                                    | <ul> <li>Q. Search</li> <li></li></ul>                                                                                                    |
| It can also be for<br>Projects ~ Filters ~<br>Back C<br>Attachments (                                                                                                    | Dund in the issue glance section.<br>Dashboards ~ People ~ Apps ~ Create<br>P2-70<br>2)                                                                                         | Assignee                                                                                                    | Q Search ♥ ♥ ♥<br>★ <sup>±</sup> ● 1 ⊮ ≪<br>● Unassigned<br>Assign to me<br>● Whats App Connector for line (fuel                                                                                                    |
| It can also be for<br>Projects ~ Filters ~<br>Back C<br>Attachments (<br>2022-08-31, at                                                                                                    | Dund in the issue glance section.                                                                                                    | Assignee<br>Reporter<br>Request Type                                                                                                    | Q. Search       ♥       ♥       ♥                                                                                                    |
| It can also be for<br>Projects ~ Filters ~<br>Back C<br>Attachments (<br>2022-08-31,at,<br>31 Aug 2022, 01                                                                                                    | Dashboards × People × Apps × Create                                                                                                    | Assignee<br>Reporter<br>Request Type<br>Priority                                                                                                    | Q. Search       ♥       ♥         ▲*       ● 1       化         ●       Unassigned         Assign to me       ●         ●       WhatsApp Connector for Jira (Twill         ●       Get IT help         =       Medium                                                                                                    |
| It can also be for<br>Projects ~ Filters ~<br>Back C<br>Attachments (<br>2022-08-31_at.<br>31 Aug 2022.09                                                                                                    | Dund in the issue glance section.                                                                                                    | Assignee<br>Reporter<br>Request Type<br>Priority<br>Labels                                                                                                    | Q. Search       ✓       ?         ✓       O       1       10       ∞         O       Unassigned       Assign to me       ✓       ✓       ✓         Image: Search       WhatsApp Connector for Jira (Twill       Image: Search       ✓       ✓         Image: Search       Get IT help       ✓       Medium       ✓         None       None       ✓       ✓       ✓                                                                                                    |
| It can also be for<br>Projects ~ Filters ~<br>Back C<br>Attachments (<br>2022-08-31,at,<br>31 Aug 2022, 00<br>Similar requ                                                                                                    | bund in the issue glance section.                                                                                                    | Assignee<br>Reporter<br>Request Type<br>Priority<br>Labels<br>Request participant                                                                                        | Q. Search       ✓       Q         ✓       O       1       L       ∞         O       Unassigned       Assign to me       ✓       ✓       ✓         O       Unassigned       ✓       ✓       ✓       ✓       ✓         O       Unassigned       ✓       ✓       ✓       ✓       ✓       ✓       ✓       ✓       ✓       ✓       ✓       ✓       ✓       ✓       ✓       ✓       ✓       ✓       ✓       ✓       ✓       ✓       ✓       ✓       ✓       ✓       ✓       ✓       ✓       ✓       ✓       ✓       ✓       ✓       ✓       ✓       ✓       ✓       ✓       ✓       ✓       ✓       ✓       ✓       ✓       ✓       ✓       ✓       ✓       ✓       ✓       ✓       ✓       ✓       ✓       ✓       ✓       ✓       ✓       ✓       ✓       ✓       ✓       ✓       ✓       ✓       ✓       ✓       ✓       ✓       ✓       ✓       ✓       ✓       ✓       ✓       ✓       ✓       ✓       ✓       ✓       ✓       ✓       ✓       ✓       ✓       ✓       ✓       ✓                                                                                                    |
| It can also be for<br>Projects - Filters -<br>Back C<br>Attachments (<br>2022-08-31, at<br>31 Aug 2022, 09<br>Similar requ                                                                                                    | bund in the issue glance section.                                                                                                    | Assignee<br>Reporter<br>Request Type<br>Priority<br>Labels<br>Request participant<br>Organizations                                                                       | Q. Search       Image: Constraint of the second second seco            |
| It can also be for<br>Projects - Filters -<br>Projects - Filters -<br>Back C<br>Attachments (<br>2022-08-31,at,<br>31 Aug 2022,01<br>Similar requ<br>Whatsapp Co<br>Start ad                                                                                                    | bund in the issue glance section.<br>Dashboards  People  Apps  Create P2-70 20 2022-08-30.at_t ira.mp3 30 Aug 2022.04:18 PM uests 4 anector for Jira ding a Whatsapp voice note | Assignee Reporter Request Type Priority Labels Request participant Organizations Whatsapp Connecte Jira                                                                  | Q. Search       ✓       Q       1       L       ✓       ✓       ✓       ✓       ✓       ✓       ✓       ✓       ✓       ✓       ✓       ✓       ✓       ✓       ✓       ✓       ✓       ✓       ✓       ✓       ✓       ✓       ✓       ✓       ✓       ✓       ✓       ✓       ✓       ✓       ✓       ✓       ✓       ✓       ✓       ✓       ✓       ✓       ✓       ✓       ✓       ✓       ✓       ✓       ✓       ✓       ✓       ✓       ✓       ✓       ✓       ✓       ✓       ✓       ✓       ✓       ✓       ✓       ✓       ✓       ✓       ✓       ✓       ✓       ✓       ✓       ✓       ✓       ✓       ✓       ✓       ✓       ✓       ✓       ✓       ✓       ✓       ✓       ✓       ✓       ✓       ✓       ✓       ✓       ✓       ✓       ✓       ✓       ✓       ✓       ✓       ✓       ✓       ✓       ✓       ✓       ✓       ✓       ✓       ✓       ✓       ✓       ✓       ✓       ✓       ✓       ✓       ✓       ✓       ✓       ✓       ✓       ✓                                                                                                    |
| It can also be for<br>Projects ~ Filters ~<br>Back C<br>Attachments (<br>2022-08-31,at<br>31 Aug 2022, 01<br>Similar requ<br>Whatsapp Co<br>\$ Start ad                                                                                                    | bund in the issue glance section.                                                                                                    | Assignee     Assignee     Reporter     Request Type     Priority     Labels     Request participant     Organizations     Whatsapp Connecte     Jira     Automation      | Q. Search       ✓       Q       Q         ✓       O       1       /// 0       ✓         ✓       Unassigned       Assign to me       ✓       ✓       ✓         ✓       Unassigned       Assign to me       ✓       ✓       ✓       ✓         ✓       Get IT help        ✓       ✓       ✓       ✓       ✓         ✓       Get IT help        ✓       ✓       ✓       ✓       ✓         s       None        ✓       ✓       ✓       ✓       ✓         vor for       ✓       Open Whatsapp Connector for Jin       ✓       ✓       ✓       ✓         Ø       Get IT help        ✓       ✓       ✓       ✓       ✓         S       None        ✓       ✓       ✓       ✓       ✓       ✓       ✓       ✓       ✓       ✓       ✓       ✓       ✓       ✓       ✓       ✓       ✓       ✓       ✓       ✓       ✓       ✓       ✓       ✓       ✓       ✓       ✓       ✓       ✓       ✓       ✓       ✓       ✓       ✓       ✓       ✓       ✓       ✓                                                                                                    |
| It can also be for<br>Projects ~ Filters ~<br>Projects ~ Filters ~<br>Projects ~<br>Projects ~<br>Projec | bund in the issue glance section.                                                                                                    | Assignee Reporter Request Type Priority Labels Request participant Organizations Whatsapp Connecto Jira Automation More fields                                           | Q. Search       ✓       Q       Q         ✓       O       1       0       ∞         ✓       O       1       0       ∞         ✓       O       1       0       ∞         ✓       O       1       0       ∞         ✓       O       Unassigned       Assign to me       ∞         ✓       Get IT help       =       Medium         None       None       ∞       None         For for       Open Whatsapp Connector for Jing       Ø         ✓       Rule executions       Ø                                                                                                    |
| It can also be for<br>Projects ~ Filters ~<br>Projects ~ Filters ~<br>Projects ~<br>Projects ~                         | bund in the issue glance section.                                                                                                    | Assignee<br>Reporter<br>Request Type<br>Priority<br>Labels<br>Request participant<br>Organizations<br>Whatsapp Connector<br>Jira<br>Automation<br>More fields<br>Urgency | Q Search   Image: Constraint of the second of the second |
| It can also be for<br>Projects × Filters ×<br>Back C<br>Attachments (<br>2022-08-31 at<br>31 Aug 2022 01<br>Similar requ<br>Whatsapp Co                                                                                                    | Dund in the issue glance section.                                                                                                    | Assignee Reporter Request Type Priority Labels Request participant Organizations Whatsapp Connecte Jira Automation More fields Urgency Impact                            | Q. Search   Image: Search   Image: Search <td< td=""></td<>                                                                                                    |

## 2. Click on Start adding a WhatsApp voice note.

| 3. | A | small popup | window | will appear | r for mic | permission. | Enable the mic | permission | and click c | on Allow. |
|----|---|-------------|--------|-------------|-----------|-------------|----------------|------------|-------------|-----------|
|    |   |             |        |             |           |             |                |            |             |           |

| 🏭 <table-cell-rows> Jira Your work 🗸 🛛 Pr</table-cell-rows>             | pjects × Filters × Dashboards × People × Apps × Create                                                                                                    | Q Search 🛷 😧 🔕                                             |
|-------------------------------------------------------------------------|----------------------------------------------------------------------------------------------------|------------------------------------------------------------|
| <ul> <li>proj 2<br/>Service project</li> <li>Back to project</li> </ul> | Back      P2-70  2022-08-30 at 1 iramp3 30 Aug 2022, 04:16 PM                                                                                                    | م <sup>ود</sup> • ● ۱ ال «م» ····<br>Waiting for support ~ |
| All tickets                                                             | Similar requests ··· ·                                                                                                    | SLAs ^                                                     |
| Select the star icon next to your queues to<br>add them here.           | Whatsapp Connector for Jira - Google Chrome — — X<br>Whatsapp Connector<br>Start adding a<br>Start adding adding a<br>Start adding | Time to resolution<br>within 8h<br>Yesterday 01:17 PM 🗸    |
| All open tickets     1       All my tickets     0                       | c9e0-94-187-9-30.ngrok.io wants to Use your microphone Allow Block                                                                                                    | Time to first response within 4h                           |
| Open tasks 0<br>Manage queues                                           |                                                                                                    | Details ^                                                  |
| <b>₹</b> Give feedback                                                  | Activity<br>Show: All Commanded History Worklog Newest first 47                                                                                                    | O Unassigned<br>Assign to me                               |
|                                                                         | Add internal note / Reply to customer @ Pro tip: press M to comment                                                                                                    | Reporter 😮 WhatsApp Connector for Jira (Twilio)            |
|                                                                         | WhatsApp Connector for Jira (Twilio) 16 minutes ago                                                                                                    | Request Type<br>Get IT help                                |

4. You can now start recording! When you stop the recording, you will have the option to either do another take and start over, or upload the voice recording as is to the issue.

| 🕙 Whatsapp Connector for Jira - Google Chrome — 🗌 🗙           | Whatsapp Connector for Jira - Google Chrome                                |
|---------------------------------------------------------------|----------------------------------------------------------------------------|
| e c9e0-94-187-9-30.ngrok.io/wcfj/record?projectId=10003&ser ■ | c9e0-94-187-9-30.ngrok.io/wcfj/record?pt<br>c9e0-94-187-9-30.ngrok.io says |
| Whatsapp Connector for Jira<br>00:02:99                       | Uploaded Successfully                                                      |

5. The recorded voice note will be added as a comment on Jira and forwarded to the client over WhatsApp.

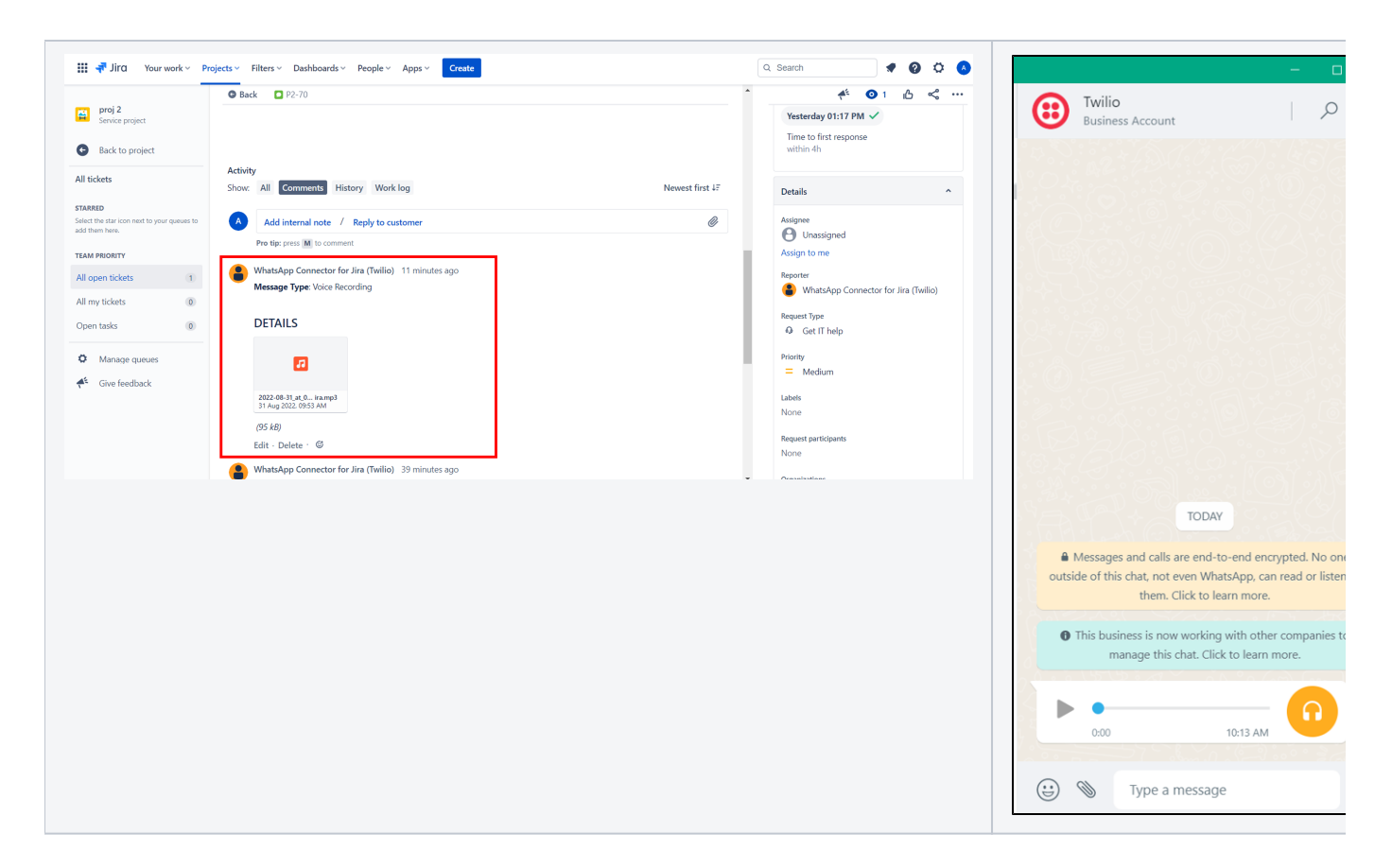

## **Related Page**

- Issue Glance new design
- How to Set Up a Predefined Template Message on Twilio
- How to Record a Voice Note from Jira and Share It Through WhatsApp
- How Does a Jira Response turn into a WhatsApp Message?
- What happens when a customer sends you a WhatsApp message?
- How to Create and Solve WhatsApp Requests from Jira